## Internet Explorer モードへの切り替え手順

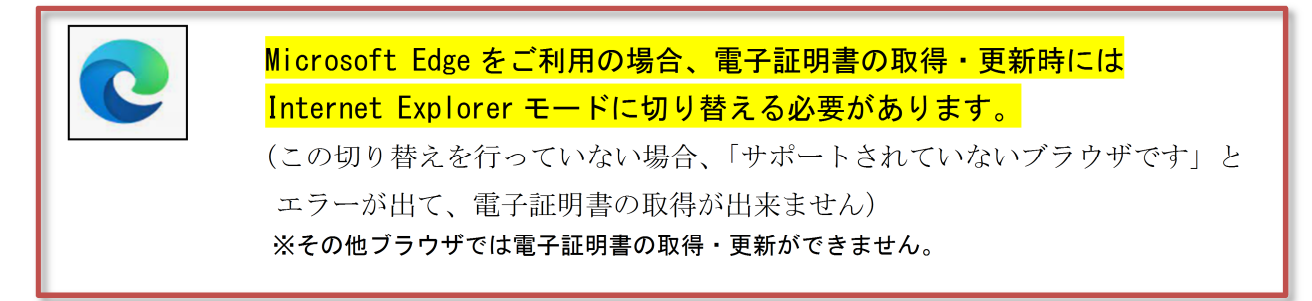

中国銀行ホームページ>法人のお客さま>法人のお客さまトップへ>管理者ログオン(または利用者ロ グオン)ボタンをクリックした次の画面で以下の設定をしてください。

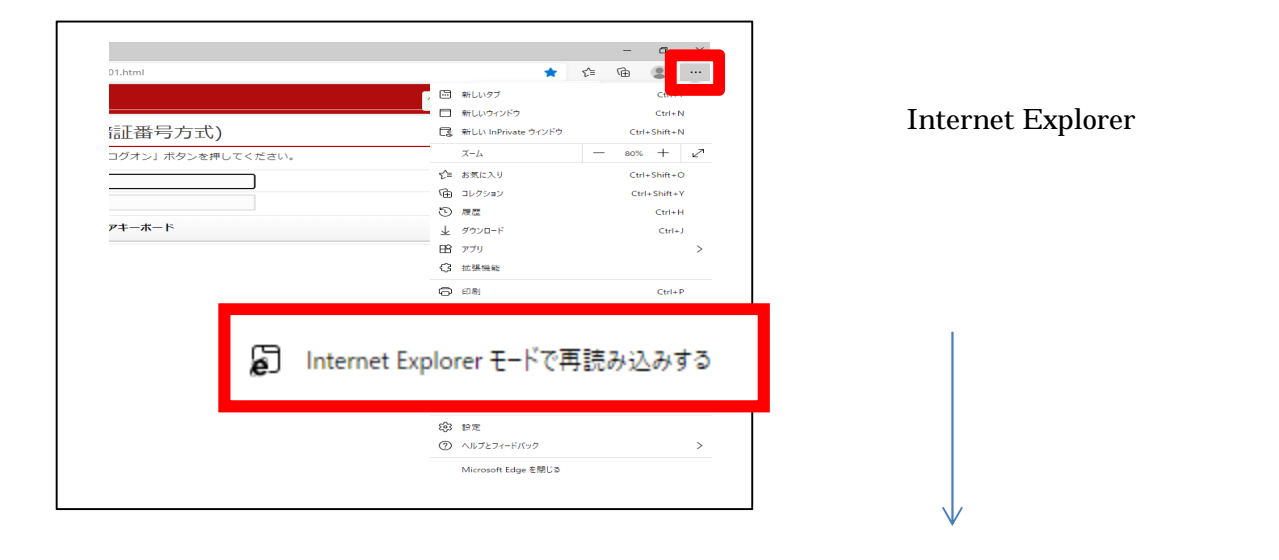

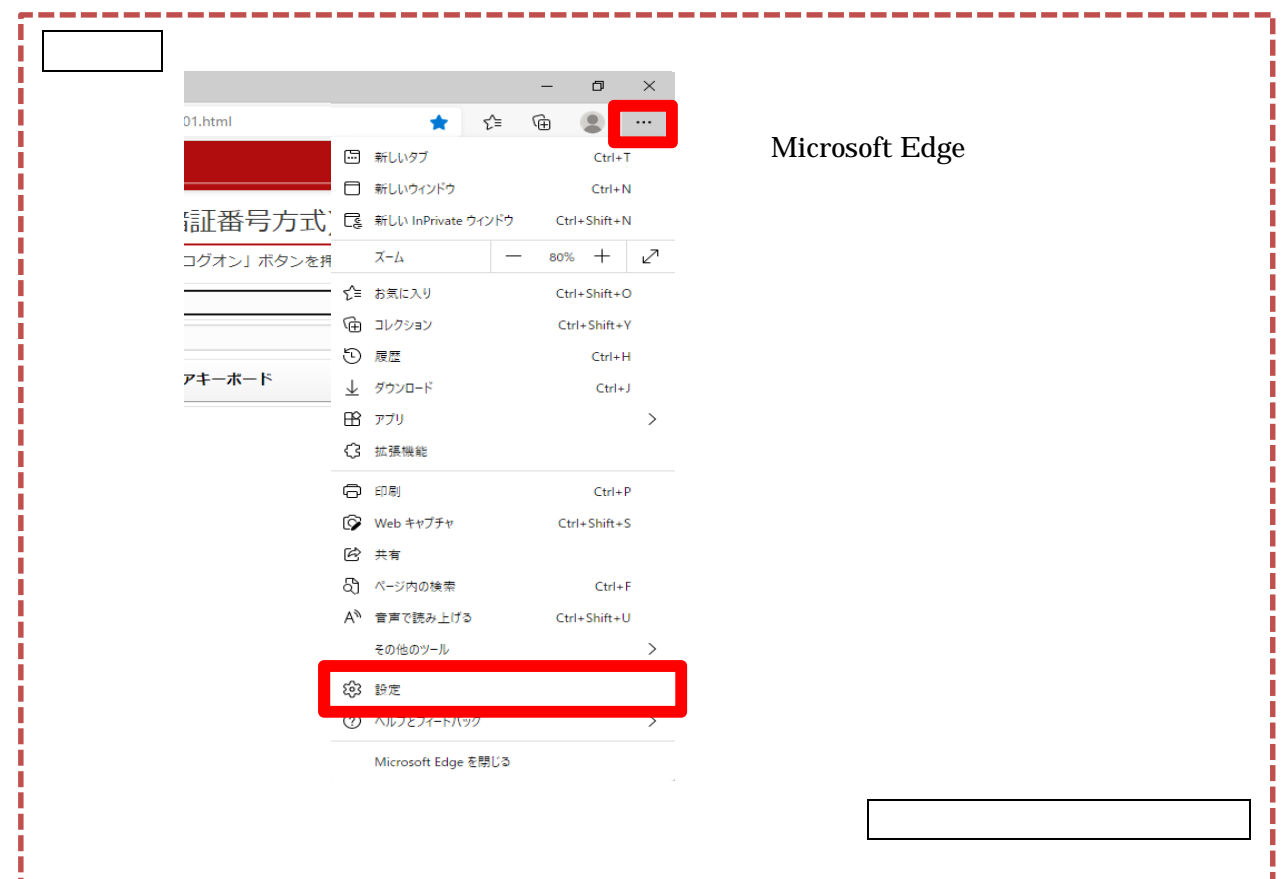

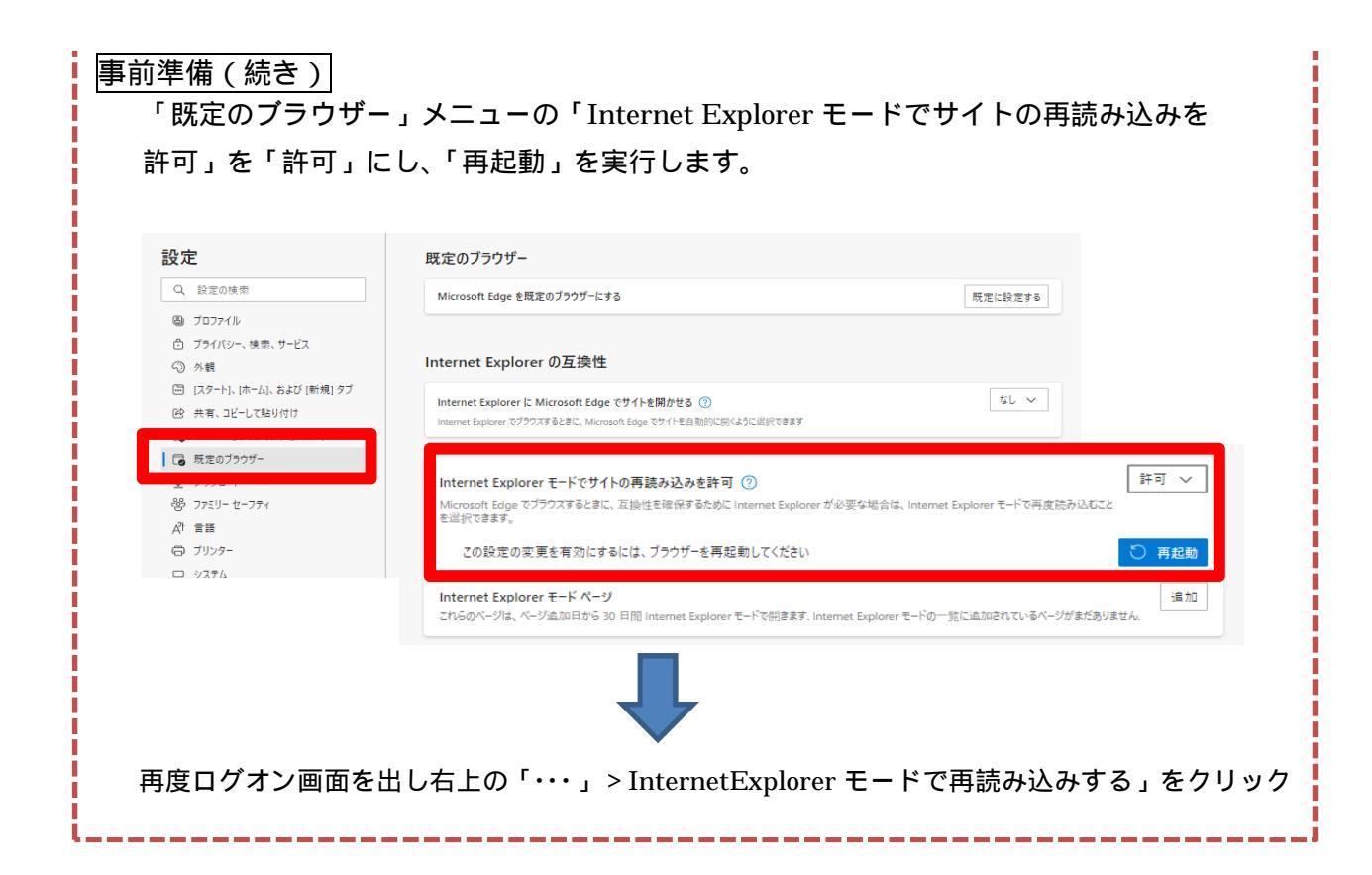

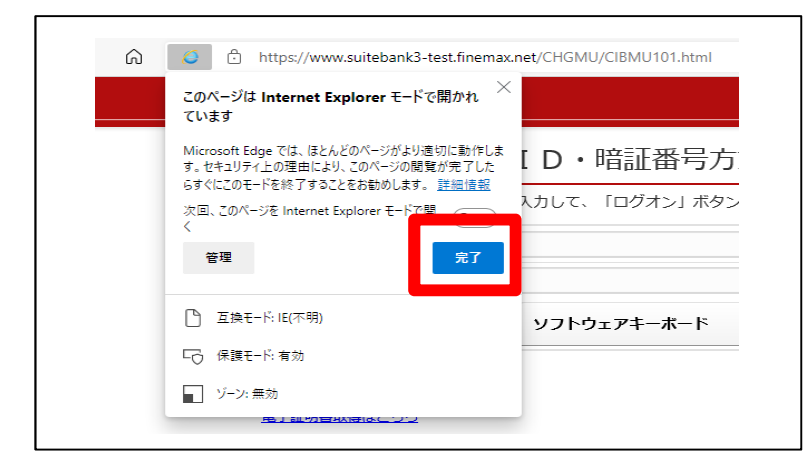

「完了」をクリック

| Internet Explorer モードになっています。ほとんどのページは、Microsoft Edge でより運切に機能します。 Microsoft Edge で開く |          |             |  |
|---------------------------------------------------------------------------------------|----------|-------------|--|
| ちゅうぎん Biz-Direct                                                                      |          |             |  |
| 契約法人ログオン(ID・暗証番号方式)                                                                   |          |             |  |
| 契約法人IDと契約法人暗証番号を入力して、「ログオン」ボタンを押してくだ;                                                 |          |             |  |
|                                                                                       | 契約法人 I D |             |  |
|                                                                                       | 契約法人暗証番号 |             |  |
|                                                                                       |          | ソフトウェアキーボード |  |
|                                                                                       |          |             |  |
|                                                                                       |          |             |  |

プラウザ左上に「Internet Explorer モ ードになっています。ほとんどのペー ジは Microsoft Edge でより適切に機能 します」と表示されたことを確認し、 このまま電子証明書の取得・更新を行 ってください。

(「MicrosoftEdge で開く」ボタンは IE モードを終了するため、お取引が終了 するまで押さないでください)